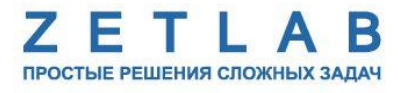

425850 ОКП

## СИСТЕМА ДИАГНОСТИКИ ЛИФТОВ «ВЕКТОР»

## Руководство по эксплуатации ЗТМС.421417.080 РЭ

По вопросам продаж и поддержки обращайтесь:

Архангельск (8182)63-90-72 Астана +7(7172)727-132 Астрахань (8512)99-46-04 Барнаул (3852)73-04-60 Белгород (4722)40-23-64 Брянск (4832)59-03-52 Владивосток (423)249-28-31 Волгоград (844)278-03-48 Вологда (8172)26-41-59 Воронеж (473)204-51-73 Екатеринбург (343)384-55-89 Иваново (4932)77-34-06 Ижевск (3412)26-03-58 Иркутск (395) 279-98-46 Казань (843)206-01-48 Калининград (4012)72-03-81 Калуга (4842)92-23-67 Кемерово (3842)65-04-62 Киров (8332)68-02-04 Краснодар (861)203-40-90 Красноярск (391)204-63-61 Курск (4712)77-13-04 Липецк (4742)52-20-81 Магнитогорск (3519)55-03-13 Москва (495)268-04-70 Мурманск (8152)59-64-93 Набережные Челны (8552)20-53-41 Нижний Новгород (831)429-08-12 Новокузнецк (3843)20-46-81 Новосибирск (383)227-86-73 Омск (3812)21-46-40 Орел (4862)44-53-42 Оренбург (3532)37-68-04 Пенза (8412)22-31-16 Пермь (342)205-81-47 Ростов-на-Дону (863)308-18-15 Рязань (4912)46-61-64 Самара (846)206-03-16 Санкт-Петербург (812)309-46-40 Саратов (845)249-38-78 Севастополь (8692)22-31-93 Симферополь (3652)67-13-56 Смоленск (4812)29-41-54 Сочи (862)225-72-31 Ставрополь (8652)20-65-13 Сургут (3462)77-98-35 Тверь (4822)63-31-35 Томск (3822)98-41-53 Тула (4872)74-02-29 Тюмень (3452)66-21-18 Ульяновск (8422)24-23-59 Уфа (347)229-48-12 Хабаровск (4212)92-98-04 Челябинск (351)202-03-61 Череповец (8202)49-02-64 Ярославль (4852)69-52-93

----

Киргизия (996)312-96-26-47

Казахстан (772)734-952-31 Таджикистан (992)427-82-92-69

Эл. почта: zte@nt-rt.ru || Сайт: http://zet.nt-rt.ru

| Be | ведені                                   | ıe    |                                                                 | 3  |  |  |
|----|------------------------------------------|-------|-----------------------------------------------------------------|----|--|--|
| 1  | Onuc                                     | сание | ·                                                               | 4  |  |  |
|    | 1.1                                      | Наз   | начение СДЛ                                                     | 4  |  |  |
|    | 1.2                                      | Техн  | ические характеристики                                          | 4  |  |  |
|    | 1.3                                      | Coc   | тав                                                             | 5  |  |  |
|    | 1.4                                      | Усле  | овия применения                                                 | 5  |  |  |
|    | 1.5                                      | Уст   | ройство регистратора                                            | 6  |  |  |
|    | 1.6                                      | Вне   | шний вид регистратора                                           | 7  |  |  |
| 2  | Пода                                     | eomoe | зка к работе с СДЛ                                              | 10 |  |  |
|    | 2.1                                      | Pace  | паковывание, подготовка к работе                                | 10 |  |  |
|    | 2.2                                      | Пра   | вила эксплуатации встроенного аккумулятора                      | 11 |  |  |
|    | 2.3                                      | Уст   | ановка ПО на компьютер                                          | 12 |  |  |
|    | 2.4                                      | Под   | ключение регистратора к компьютеру                              | 13 |  |  |
|    | 2.                                       | 5.1   | Подключение регистратора к компьютеру по интерфейсу USB         | 14 |  |  |
|    | 2.                                       | 5.2   | Подключение регистратора к компьютеру по интерфейсу Ethernet    | 16 |  |  |
|    | 2.5                                      | Кон   | фигурирование преобразователя интерфейса ZET 7176               | 18 |  |  |
|    | 2.6                                      | Кон   | фигурирование цифровых датчиков, входящих в состав регистратора | 20 |  |  |
|    | 2.                                       | 5.1   | Конфигурирование цифрового индикатора ZET 7178                  | 21 |  |  |
|    | 2.                                       | 5.2   | Конфигурирование цифрового акселерометра ZET 7152-N             | 23 |  |  |
|    | 2.                                       | 5.3   | Конфигурирование автономного регистратора ZET 7173              | 24 |  |  |
| 3  | Рабо                                     | oma c | СДЛ                                                             | 27 |  |  |
|    | 3.1                                      | Пра   | вила установки регистратора при проведении измерений            | 27 |  |  |
|    | 3.2                                      | Про   | ведение измерений в режиме реального времени                    | 28 |  |  |
|    | 3.3                                      | Про   | ведение измерений с записью сигналов на память регистратора     | 29 |  |  |
|    | 3.                                       | 3.1   | Проведение измерений                                            | 29 |  |  |
|    | 3.                                       | 3.2   | Копирование записанных сигналов на диск компьютера              | 30 |  |  |
|    | 3.                                       | 3.3   | Проведение обработки зарегистрированных сигналов                | 34 |  |  |
| 4  | Прог                                     | грамл | лное обеспечение «Система диагностики лифтов»                   | 38 |  |  |
|    | 4.1                                      | Наз   | начение ПО «Система диагностики лифтов»                         | 38 |  |  |
|    | 4.2                                      | Раб   | ота с ПО «Система диагностики лифтов»                           | 38 |  |  |
| 5  | 5 Техническое обслуживание               |       |                                                                 |    |  |  |
| 6  | 5 Правила хранения и транспортирования42 |       |                                                                 |    |  |  |
| Л  | ист р                                    | егисп | прации изменений                                                | 43 |  |  |

# Содержание

#### Введение

Настоящее руководство по эксплуатации предназначено для изучения принципов работы с аппаратурой системы диагностики лифтов «Вектор» (СДЛ), разработанной в «ЭТМС», г. Зеленоград.

К работе с СДЛ допускаются лица, имеющие квалификацию техника или инженера. При работе с СДЛ необходимо руководствоваться настоящим руководством по эксплуатации.

Для конфигурирования аппаратуры СДЛ, а также анализа регистрируемых данных в комплекте поставляется ПО ZETLAB и специализированное ПО «Система диагностики лифтов». ПО ZETLAB оснащено встроенным руководством, описывающим правила работы с ним. При необходимости обратиться к встроенному руководству ПО ZETLAB используйте клавишу «F1» клавиатуры.

Предприятие-изготовитель оставляет за собой право вносить в конструкцию СДЛ незначительные изменения, не влияющие на технические характеристики, без коррекции эксплуатационно-технической документации.

#### Принятые сокращения

ОС - операционная система.

ПК - персональный компьютер (ноутбук или иной компьютер, используемый для работы с аппаратурой СДЛ).

ПО – программное обеспечение.

СДЛ - система диагностики лифтов.

ЭТМС – Общество с ограниченной ответственностью «Электронные технологии и метрологические системы».

## 1 Описание

## 1.1 Назначение СДЛ

СДЛ предназначена для проведения измерений при диагностике лифтов и позволяет выполнять измерения следующих параметров:

- Среднее значение замедления кабины при посадке на ловители, м/с<sup>2</sup> (g);
- Максимальное значение замедления кабины при посадке на ловители, м/с<sup>2</sup> (g);
- Время превышения замедления 25 м/с<sup>2</sup> (2,55 g) при посадке кабины на ловители, с;
- Значение ускорения (замедления) кабины при эксплуатационных режимах и при экстренном торможении, м/с<sup>2</sup> (g).

## 1.2 Технические характеристики

Основные технические характеристики регистратора СДЛ приведены в Табл. 1.1.

Табл. 1.1 Технические характеристики регистратора СДЛ

| Параметр                                                 | Значение                 |
|----------------------------------------------------------|--------------------------|
| Тип встроенного ПП                                       | Трехосевой акселерометр  |
| Количество измерительных каналов                         | 3 (оси Х, Ү, Ζ)          |
| Измеряемый параметр                                      | Линейное ускорение       |
| Диапазон измерения линейного ускорения, м/с <sup>2</sup> | -140140                  |
| Погрешность измерения линейного ускорения не более, %    | 1                        |
| Тип индикатора                                           | Графический, монохромный |
| Разрешение, пикселей                                     | 98x32                    |
| Управление                                               | Механические кнопки      |
| Емкость аккумулятора, мА*ч                               | 2800                     |
| Аккумулятор                                              | Li-ion, съемный          |
| Время работы в режиме измерения, ч                       | 8 часов                  |
| Тип разъема для зарядки                                  | Отсутствует              |
| Постоянное напряжение заряда аккумуляторной батареи, В   | 4,2                      |
| Ток заряда аккумуляторной батареи, мА                    | 500                      |
| Вес, кг                                                  | 2,5                      |
| Габаритные размеры (ШхВхТ), мм                           | 300x250x130              |

## 1.3 Состав

В состав СДЛ входит:

- Регистратор, включающий в себя:
  - ✓ Цифровой акселерометр ZET 7152-N;
  - ✓ Цифровой индикатор ZET 7178;
  - ✓ Преобразователь интерфейса ZET 7174;
  - ✓ Автономный регистратор ZET 7173;
  - ✓ Четыре Li-ion аккумуляторных батареи Rexant 18650 емкостью 2800 мА\*ч, с держателем Holder18650.
- ZETKEY;
- Кабель USB;
- Зарядное устройство для аккумуляторных батарей Robiton Li500-2;
- ПО ZETLAB (поставляется на CD диске);
- ПО ZETWIEV (поставляется на CD диске)
- Специализированное ПО «Система диагностики лифтов»»;
- Руководство по эксплуатации;
- Паспорт;
- Ноутбук (опция).

## 1.4 Условия применения

Для диагностируемых лифтов нормальные условия работы определяются эксплуатационной документацией.

#### 1.5 Устройство регистратора

Аппаратура, входящая в состав регистратора располагается в корпусе, выполненном в виде чемодана, оснащенного магнитными опорами, позволяющими его фиксировать на металлической поверхности кабины лифта. В состав регистратора входят:

1. Цифровой акселерометр ZET 7152-N

Цифровой акселерометр ZET 7152-N представляет собой вибродатчик со встроенным трехосевым чувствительным элементом, осуществляющим преобразование постоянной составляющей ускорения в цифровой сигнал по трём взаимно перпендикулярным осям X, Y и Z.

Цифровой акселерометр ZET 7x52-N предназначен для измерения и преобразования ускорения кабины лифта, действующего на регистратор, в цифровой сигнал и дальнейшей передачи данных на автономный регистратор для сохранения информации на карту памяти.

2. Автономный регистратор ZET 7173

Автономный регистратор ZET 7173 предназначен для записи данных, получаемых от цифрового акселерометра ZET 7152-N. Запись сигналов начинается автоматически при включении регистратора. Все данные записываются на microSD карту в виде файлов в специальном формате.

3. Цифровой индикатор ZET 7178

Цифровой индикатор ZET 7178 предназначен для отображения данных, получаемых от цифрового акселерометра ZET 7152-N.

4. Преобразователь интерфейса ZET 7174

Преобразователь интерфейса ZET 7174 предназначен для подключения цифровых датчиков, входящих в состав регистратора, к компьютеру по интерфейсу USB для их последующего конфигурирования.

5. Встроенный аккумулятор

Встроенный аккумулятор необходим для проведения измерений в автономном режиме. Комплекс оснащен четырьмя LI-ion аккумуляторными батареями Rexant 18650 общей емкостью 2800 мА\*ч, что позволяет беспрерывно проводить измерения в течении 8 часов.

6

## 1.6 Внешний вид регистратора

Корпус регистратора выполнен в виде чемодана и имеет внешний вид, приведенный на Рис. 1.1.

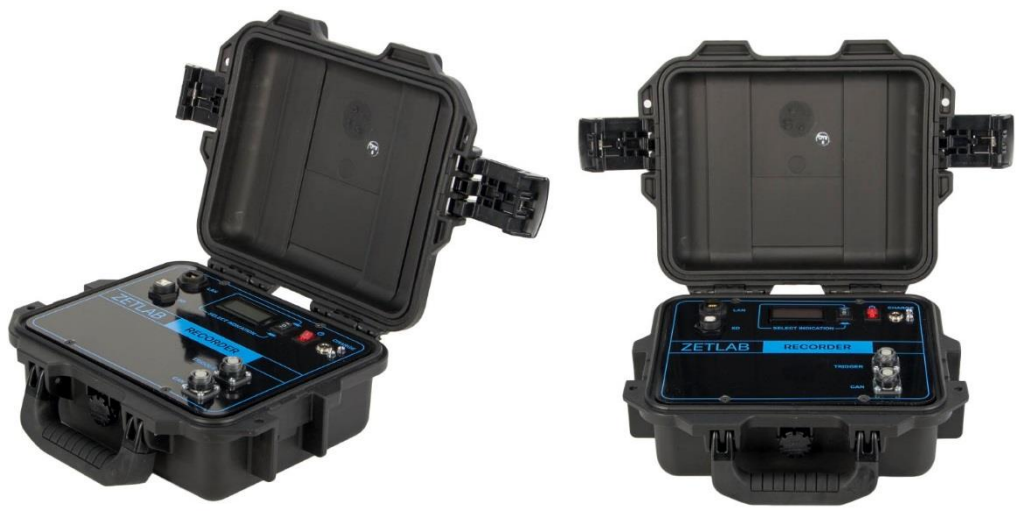

Рис. 1.1 Внешний вид регистратора

Внешний вид верхней панели регистратора с маркировкой приведен на Рис. 1.2.

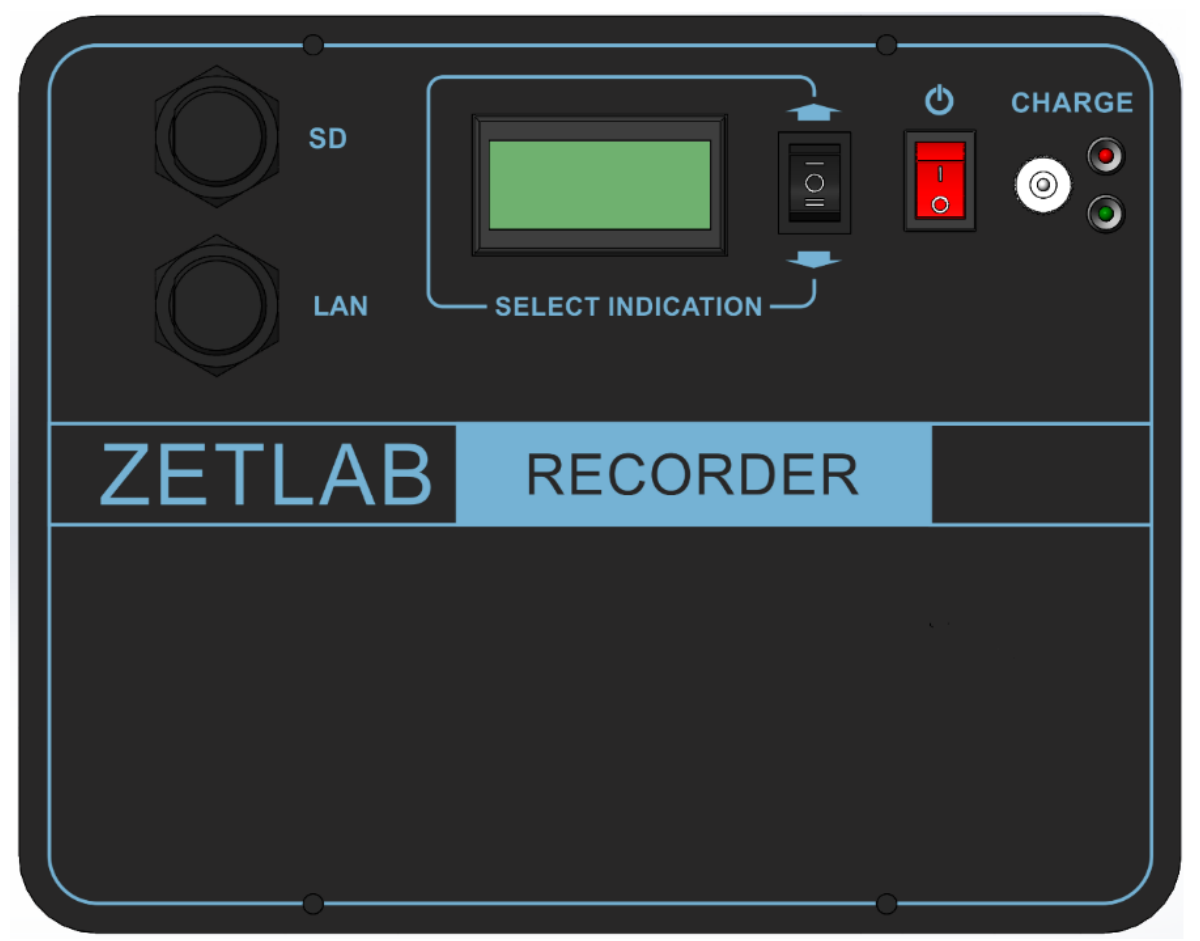

Рис. 1.2 Внешний вид панели регистратора

На крышке регистратора расположены разъемы, предназначенные для подключения к регистратору внешних устройств. Подробная информация о назначении разъемов представлена в *Табл. 1.2*.

| N⁰ | Обозначение                                                                                                   | Назначение                                                                    |  |  |  |
|----|----------------------------------------------------------------------------------------------------|-------------------------------------------------------------------------------|--|--|--|
| 1  | SD                                                                                                    | Предназначен для переноса записанных данных на компьютер по интерфейсу USB.   |  |  |  |
| 2  | LAN*                                                                                                    | Предназначен для подключения регистратора к ПК через локальную сеть Ethernet. |  |  |  |
| 3  | USB*                                                                                                    | Предназначен для подключения регистратора к ПК по интерфейсу USB.             |  |  |  |
| 3  | CHARGE                                                                                                    | Предназначен для подключения к регистратору зарядного устройства.             |  |  |  |
| 4  | 4 CAN Предназначен для подключения к регистратору кабельной цифровыми датчиками (первичных преобразователей). |                                                                               |  |  |  |

Табл. 1.2 Назначение разъемов регистратора

\* – Регистратор имеет только один из вариантов подключения к компьютеру, USB или Ethernet. Вариант исполнения зависит от комплекта поставки.

Назначения элементов управления и индикаторов состояния, расположенных на крышке регистратора, указаны в *Табл. 1.3*.

| Вид        | Обозначение          | Назначение                                                                                                    |
|------------|----------------------|----------------------------------------------------------------------------------------------------|
| <b>(</b> ) | Питание              | Переключатель предназначен для включения/выключения питания регистратора:<br>I – включение регистратора;<br>O – отключение регистратора.                                                                       |
|            | Управление           | Переключатель предназначен для управления графическом индикатором. Изменяя положение переключателя («UP» - «DOWN»), выбирается необходимый цифровой датчик, параметры которого должны отображаться на дисплее. |
| 0          | Красный<br>индикатор | Загорание индикатора красного цвета означает осуществление процесса заряда встроенного аккумулятора.                                                                                                    |
| 0          | Зеленый<br>индикатор | Загорание индикатора зеленого цвета означает окончание процесса заряда встроенного аккумулятора.                                                                                                    |

Табл. 1.3 Назначение элементов управления и индикаторов

<u>Внимание!</u> Регистратор измеряет ускорение по трем взаимно перпендикулярным осям. Измерительная ось Z ортогональна основанию и направлена от основания к крышке, а оси X и Y — параллельны основанию (Puc. 1.3).

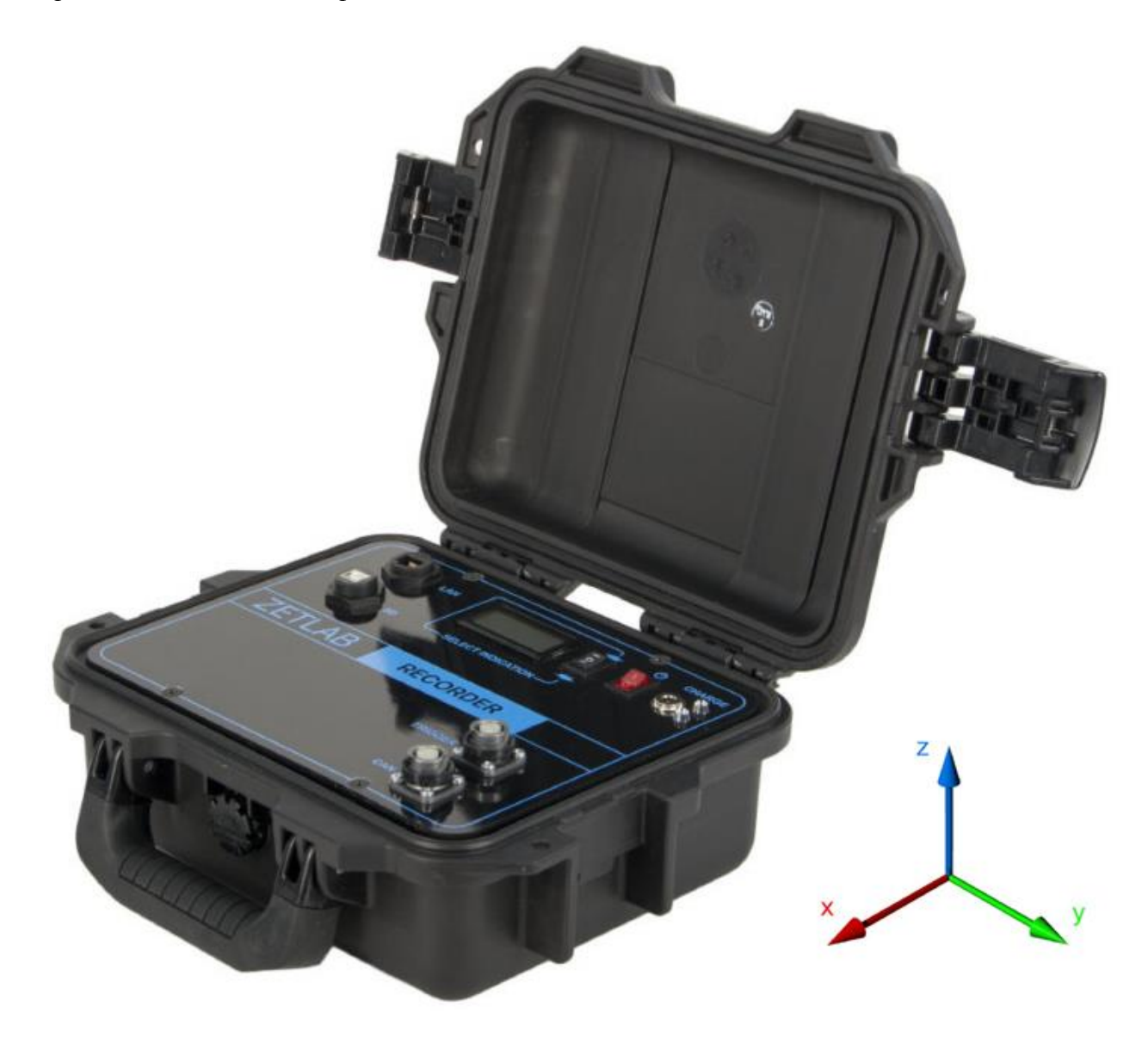

Рис. 1.3 Направление измерительных осей

## 2 Подготовка к работе с СДЛ

## 2.1 Распаковывание, подготовка к работе

Снятие транспортировочной упаковки производить на горизонтальной, устойчивой поверхности, освобожденной от посторонних предметов. После снятия транспортировочной упаковки следует:

- Проверить комплектность СДЛ на соответствие составу, указанному в главе 1.3;
- •Произвести внешний осмотр, обратив внимание на отсутствие механических повреждений.

Перед началом работы с регистратором СДЛ необходимо убедится, что встроенные аккумуляторные батареи заряжены. При необходимости следует зарядить встроенные аккумуляторные батареи, руководствуясь правилами, описанными в разделе 2.2.

## 2.2 Правила эксплуатации встроенного аккумулятора

Регистратор оснащен четырьмя литий-ионными (LI-ion) аккумуляторными батареями Rexant 18650 общей емкостью 2800 мА\*ч. В Табл. 2.1 описаны условия эксплуатации аккумуляторных батарей.

|  | Табл. 2.1 | Условия | эксплуатации | аккумуляторов |  |
|--|-----------|---------|--------------|---------------|--|
|--|-----------|---------|--------------|---------------|--|

| Параметр                                 | Значение |
|------------------------------------------|----------|
| Диапазон температуры хранения, °С        | -3560    |
| Диапазон температуры эксплуатации, °С    | -2060    |
| Расчетный срок службы аккумуляторов, лет | 5        |

Зарядку встроенных аккумуляторов проводить в следующей последовательности:

- 1. Отключить кнопку «Питание» на верхней панели регистратора.
- 2. Открутить четыре винта на верхней панели регистратора, и аккуратно отодвинуть в сторону верхнюю панель, стараясь не оторвать прикрепленные к ней провода.
- 3. Вытащить, закрепленные в держателе Holder 18650, четыре аккумуляторные батареи Rexant 18650.
- 4. Зарядить снятые аккумуляторные батареи при помощи зарядного устройства Robiton Li500-2.
- 5. После зарядки аккумуляторных батарей Rexant 18650 установить их в держателе Holder 18650, соблюдая полярность.
- 6. Закрутить четыре винта на верхней панели регистратора.

<u>Внимание!</u> Для продления срока службы аккумуляторов при длительном хранении регистратора необходимо не реже, чем раз в полгода производить зарядку аккумуляторов.

<u>Внимание!</u> Зарядку аккумуляторов следует производить только при положительных температурах.

<u>Внимание!</u> Эксплуатация аккумуляторов при отрицательных температурах допускается, однако это может привести к сокращению времени автономной работы.

### 2.3 Установка ПО на компьютер

Для установки программного обеспечения ZETLAB на компьютер необходимо:

- 1. Установить CD диск с ПО (из комплекта поставки) в считывающее устройство компьютера;
- 2. Запустить установочный файл «ZetLab.msi» и следуя указаниям произвести установку программного обеспечения ZETLAB на компьютер;
- 3. Запустить установочный файл «ZetView.msi» и следуя указаниям произвести установку программного обеспечения ZETVIEW на компьютер;

<u>Внимание!</u> Для установки ПО вход в ОС Windows должен быть произведен с правами администратора.

 Для работы со специализированным ПО «Система диагностики лифтов» необходимо скопировать папку «Система диагностики лифтов» с CD диска на компьютер в директорию «С:\СДЛ.

<u>Примечание:</u> для корректной работы программного обеспечения ZETLAB компьютер должен удовлетворять следующим требованиям:

- ✓ двухъядерный процессор или более;
- ✓ тактовая частота процессора не менее 1,6 ГГц;
- ✓ оперативная память не менее 2 Гб;
- ✓ свободное место на жестком диске не менее 20 Гб;
- ✓ видеокарта с 3D-графическим ускорителем, поддержкой OpenGL, DirectX, не менее 128 Мб памяти;
- ✓ разрешение экрана не менее 1280×1024;
- ✓ наличие манипулятора «мышь» или иного указательного устройства;
- ✓ наличие стандартной клавиатуры или иного устройства ввода;
- ✓ привод CD-ROM для установки программ;
- ✓ допустимые версии ОС:
  - о Microsoft® Windows® 7 32/64 разрядная с пакетом обновления SP1;
  - о *Microsoft*® *Windows*® 8 32/64 разрядная;
  - о Microsoft® Windows® 8.1 32/64 разрядная;
  - о Microsoft® Windows® 10 32/64 разрядная.

#### 2.4 Подключение регистратора к компьютеру

В зависимости от варианта исполнения регистратора, подключение к компьютеру осуществляется по интерфейсу USB или Ethernet.

Для подключения регистратора к компьютеру по интерфейсу USB необходимо соединить кабелем HighSpeed USB 2.0, входящим в комплект поставки, разъем «USB» регистратора и любой незадействованный USB-порт компьютера. После выполнения действий, описанных выше, следует включить кнопку «Питание, расположенную на верхней панели регистратора.

Для подключения регистратора к компьютеру по интерфейсу Ethernet необходимо соединить кабелем PatchCord UTP кат. 5е, входящим в комплект поставки, разъем «LAN» регистратора и любой незадействованный Ethernet-порт компьютера. Также необходимо настроить сетевой порт компьютера таким образом, чтобы регистратор и компьютер находились в одной подсети. После выполнения действий, описанных выше, следует включить кнопку «Питание, расположенную на верхней панели регистратора.

На компьютере должна быть установлена операционная система Windows, а также установлено и запущено программное обеспечение ZETLAB. Необходимо также подключить к USB разъему компьютера электронный ключ ZETKEY, входящий в комплект поставки.

После подключения регистратора к компьютеру операционная система осуществит поиск и установит драйвер необходимый для взаимодействия на программном уровне.

Конфигурирование устройств, входящих в состав регистратора, производится в программе «Диспетчер устройств», которая располагается в меню «Сервисные» на панели ZETLAB (*Puc. 2.1*).

Внимание! Конфигурирование устройств, входящих в состав регистратора может производиться только после установления соединения с преобразователем интерфейса через интерфейс USB, либо Ethernet (в зависимости от варианта исполнения регистратора).

## 2.5.1 Подключение регистратора к компьютеру по интерфейсу USB

В окне программы «Диспетчер устройств ZET» будет отображаться идентификатор преобразователя интерфейса ZET 7174, входящий в состав регистратора (*Puc. 2.2*).

| 🌾 Диспетчер устройств ZET                                 |  |
|-----------------------------------------------------------|--|
| <u>Ф</u> айл <u>Д</u> ействия <u>В</u> ид <u>С</u> правка |  |
| 💥 🔲 🖀 🥰 💈                                                 |  |
| ET7174 242                                                |  |
|                                                           |  |
|                                                           |  |
|                                                           |  |
|                                                           |  |
|                                                           |  |
|                                                           |  |
|                                                           |  |
|                                                           |  |

Рис. 2.2 Программа «Диспетчер устройств ZET»

Для отображения списка идентификаторов устройств (модулей, входящих в состав регистратора), необходимо раскрыть всплывающий список нажатием по идентификатору преобразователя интерфейса (*Puc. 2.3*).

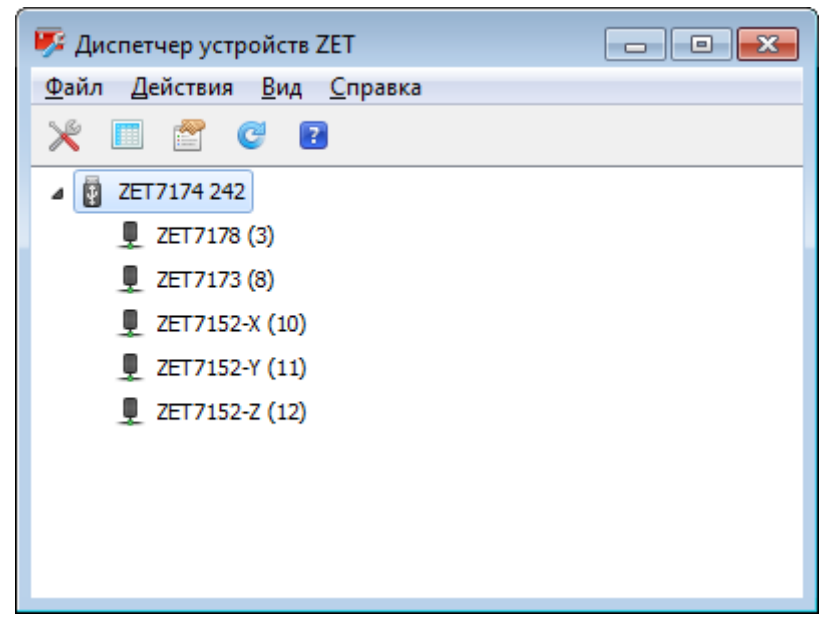

Рис. 2.3 Список устройств, подключенных к преобразователю интерфейса

**<u>Внимание!</u>** Список устройств будет отображаться только при условии выполнения правил конфигурирования приведенных в разделе 2.6.

В левой части окна располагается дерево иерархии устройств, подключенных к ПК. Верхний уровень иерархии составляют преобразователи интерфейса и устройства, подключаемые непосредственно к ПК. Во втором уровне иерархии отображаются цифровые датчики, подключенные к выбранному преобразователю интерфейса. Справа от цифрового датчика в скобках указывается адрес устройств в измерительной цепи.

Если выбран режим подробного отображения, то в правой части окна отображаются основные параметры измерительных каналов в виде таблицы.

Выбор цифрового датчика, подлежащего конфигурированию, осуществляется двойным кликом левой кнопкой мыши по его идентификатору. (Для более подробного ознакомления см. «Программное обеспечение ZETLAB. Руководство пользователя».

2.5.2 Подключение регистратора к компьютеру по интерфейсу Ethernet

<u>Внимание!</u> IP-адрес сетевой карты ПК, к которому подключен регистратор, должен находиться в той-же подсети, что и IP-адрес преобразователя интерфейса ZET 7176. Коммутаторы и маршрутизаторы в локальной сети должны быть настроены так, чтобы они не блокировали групповые пакеты UDP (multicast).

<u>Примечание:</u> в качестве заводских установок преобразователя интерфейса выбран IP-адрес 192.168.1.76 с маской подсети 255.255.255.0.

Программа «Диспетчер устройств ZET» выполнит поиск устройств, доступных в локальной сети, и отобразит их идентификаторы в списке устройств (*Puc. 2.4*).

| Диспетчер устройств ZET                                   | - • • |  |  |  |  |  |
|-----------------------------------------------------------|-------|--|--|--|--|--|
| <u>Ф</u> айл <u>Д</u> ействия <u>В</u> ид <u>С</u> правка |       |  |  |  |  |  |
| 🗶 🔳 🖀 🥝 🗃                                                 |       |  |  |  |  |  |
| 型 ZET7176 №2B0C158158411022                               |       |  |  |  |  |  |
| ⊳ 🜁 ДЕМО-РЕЖИМ                                            |       |  |  |  |  |  |
|                                                           |       |  |  |  |  |  |
|                                                           |       |  |  |  |  |  |
|                                                           |       |  |  |  |  |  |
|                                                           |       |  |  |  |  |  |
|                                                           |       |  |  |  |  |  |
|                                                           |       |  |  |  |  |  |

Рис. 2.4 Список устройств в программе «Диспетчер устройств ZET»

Устройства, идентификаторы которых в списке выделены серым цветом, доступны для подключения, но не задействованы. Чтобы выполнить подключение к преобразователю интерфейса, необходимо задействовать его через контекстное меню, которое открывается нажатием правой кнопки мыши по идентификатору (включающему в себя серийный номер) соответствующего преобразователя интерфейса (*Puc. 2.5*).

| 🕎 Диспетчер устройств ZET 📃 🖃 💌 |               |  |  |  |  |  |
|---------------------------------|---------------|--|--|--|--|--|
| Файл Действия Вид Справка       | 1             |  |  |  |  |  |
| 🗶 🔳 😁 🕑 🖻                       |               |  |  |  |  |  |
| ET7176 №2B0C158158411P2         | a             |  |  |  |  |  |
| 🕨 🚳 демо-режим                  | Задействовать |  |  |  |  |  |
|                                 | Свойства      |  |  |  |  |  |
|                                 |               |  |  |  |  |  |
|                                 |               |  |  |  |  |  |
|                                 |               |  |  |  |  |  |
|                                 |               |  |  |  |  |  |
| I                               |               |  |  |  |  |  |

Рис. 2.5 Подключение к преобразователю интерфейса

<u>Примечание</u>: серийный номер преобразователя интерфейса указан в паспорте на поставляемое устройство.

На время установки соединения идентификатор устройства будет выделен жирным шрифтом, а по завершении установки — обычным шрифтом черного цвета. Если жирный шрифт сохраняется в течение продолжительного времени, значит, соединение установить не удается. Распространенными причинами отсутствия соединения являются:

- IP-адрес сетевой карты ПК, к которому подключен регистратор, не находится в тойже подсети, что и IP-адрес преобразователя интерфейса;
- конфликт IP-адресов, когда в локальной сети имеется устройство с тем же IP-адресом, на который настроен преобразователь интерфейса.

В случае если IP-адрес преобразователя интерфейса был изменен (не соответствует заводским настройкам), то при необходимости узнать его можно через контекстное меню (открывается нажатием правой кнопки мыши при указании на идентификатор преобразователя интерфейса) открыть меню «Свойства» и перейти на вкладку «Устройство» (*Puc. 2.6*). Параметр «Адрес IPv4» указывает на текущий IP-адрес преобразователя интерфейса.

| Свойства: ZET7176 №2B0C158158411022   |                    |  |  |  |  |  |
|---------------------------------------|--------------------|--|--|--|--|--|
| Общие Устройство                      |                    |  |  |  |  |  |
| Информация об устройстве              |                    |  |  |  |  |  |
| Тип устройства:                       | ZET 7176           |  |  |  |  |  |
| Серийный номер устройства:            | 2b0c158158411022   |  |  |  |  |  |
| Адрес IPv4:                           | 192 . 168 . 1 . 76 |  |  |  |  |  |
| Порт ТСР/ІР:                          | 7176               |  |  |  |  |  |
| MAC-адрес устройства в сети Ethernet: | 00-BD-67-76-80-30  |  |  |  |  |  |
| Тип подключения:                      | Пассивное          |  |  |  |  |  |
| Состояние:                            | Не подключено 🔻    |  |  |  |  |  |
| Всего принято:                        | 203 M5             |  |  |  |  |  |
|                                       |                    |  |  |  |  |  |
|                                       |                    |  |  |  |  |  |
|                                       |                    |  |  |  |  |  |
|                                       |                    |  |  |  |  |  |
|                                       |                    |  |  |  |  |  |
| Задействовать Обновить                | Сохранить Отмена   |  |  |  |  |  |

Рис. 2.6 Вкладка «Устройство»

После успешной установки подключения начнется процесс получения списка цифровых датчиков, подключенных к преобразователю интерфейса (*Puc. 2.3*).

### 2.5 Конфигурирование преобразователя интерфейса ZET 7176

Для конфигурирования преобразователя интерфейса ZET 7176 необходимо:

• во вкладке «Ethernet» в полях «Адрес IPv4», «Маска подсети», «Шлюз по умолчанию» следует задать значения сетевого адреса. Например, для работы в сети класса «С» 192.168.1.0 нужно установить конфигурацию, приведенную на рисунке (*Puc. 2.7*).

<u>Примечание</u>! Назначаемый IP адрес преобразователя интерфейса может выбираться произвольно в диапазоне от 1 до 254 (в данном примере 45) при условии, что он не будет пересекаться (иметь одинаковое значение) с IP адресом либо другого устройства подключенного к данной сети.

| Свойства: ZET7176 №2B0C158158411022   |                     |    |  |  |
|---------------------------------------|---------------------|----|--|--|
| Общие Информация Ethernet PTP CAN     | Трафик Состояние    |    |  |  |
| Настройка сетевого интерфейса         |                     |    |  |  |
| Адрес ІРv4:                           | 192 . 168 . 1 . 76  | 5  |  |  |
| Маска подсети:                        | 255 . 255 . 255 . 0 |    |  |  |
| Шлюз по умолчанию:                    | 192 . 168 . 1 . 1   |    |  |  |
| Порт TCP/IP:                          | 7176                |    |  |  |
| MAC-адрес устройства в сети Ethernet: | 00-BD-67-76-80-30   |    |  |  |
|                                       |                     |    |  |  |
|                                       |                     |    |  |  |
|                                       |                     |    |  |  |
|                                       |                     |    |  |  |
|                                       |                     |    |  |  |
|                                       |                     |    |  |  |
|                                       |                     |    |  |  |
|                                       |                     |    |  |  |
| Отключить Обновить                    | Сохранить Отмен     | на |  |  |

#### Рис. 2.7 Вкладка «Ethernet»

Внимание! Вкладки преобразователя интерфейса будут доступны для конфигурирования только при условии, что IP адрес порта Ethernet компьютера, через который будет производиться конфигурирование преобразователя интерфейса будет настроен на расположение в той-же сети, что и преобразователь интерфейса (для данного примера порту Ethernet компьютера можно назначить IP адрес 192.168.1.7 и маску 255.255.255.0. • во вкладке «CAN» в поле «Скорость обмена, кбит/с» следует выбрать значение скорости обмена в соответствии с установленными требованиями (*Puc. 2.8*).

| Свойства: ZET7176 №2B0C158158411022      |                     |  |  |  |  |
|------------------------------------------|---------------------|--|--|--|--|
| Общие Информация Ethernet PTP CAN* Tp    | афик Состояние      |  |  |  |  |
| Настройка интерфейса                     |                     |  |  |  |  |
| Скорость обмена, кбит/с:*                | 100 🔻               |  |  |  |  |
| Текущее время:                           | 06.12.2017 12:48:36 |  |  |  |  |
| Время задержки относительно мастера, нс: | -114                |  |  |  |  |
| Состояние синхронизации:                 | Выполнена 👻         |  |  |  |  |
|                                          |                     |  |  |  |  |
|                                          |                     |  |  |  |  |
|                                          |                     |  |  |  |  |
|                                          |                     |  |  |  |  |
|                                          |                     |  |  |  |  |
|                                          |                     |  |  |  |  |
|                                          |                     |  |  |  |  |
|                                          |                     |  |  |  |  |
|                                          |                     |  |  |  |  |
| Отключить Обновить                       | Сохранить Отмена    |  |  |  |  |

Рис. 2.8 Вкладка «CAN»

<u>Внимание!</u> После изменения скорости обмена у преобразователя интерфейса, необходимо выключить и заново включить питание регистратора. Система автоматически изменит скорость обмена цифровых датчиков, подключенных к преобразователю интерфейса.

<u>Примечание:</u> за более подробной информацией о правилах конфигурирования преобразователя интерфейса ZET 7176 следует обратиться к документу «Руководству по эксплуатации ZET 7176».

#### 2.6 Конфигурирование цифровых датчиков, входящих в состав регистратора

Перед началом работы с СДЛ необходимо провести конфигурирование цифровых датчиков, входящих в состав регистратора.

Следует обратить особое внимание, что во вкладках «Информация» в поле «Адрес (node) от 2 до 63», каждого цифрового датчика, должен устанавливаться уникальный адрес устройства в измерительной цепи. Обязательным условием исправной работы регистратора является наличие разных адресов у всех устройств, входящих в его состав. Адреса устройств задаются в диапазоне от 3 до 63. На Рис. 2.9 приведен пример вкладки «Информация» для цифрового индикатора ZET 7178, с установленным адресом «З».

| войства: ZET71                            | .78 (3)      |           |      |           |                     |               | ×           |
|-------------------------------------------|--------------|-----------|------|-----------|---------------------|---------------|-------------|
| Индикация 4                               | Индик        | ация 5    | Ин   | дикация 6 | l                   | Индикация 7   | Индикация 8 |
| Индикация 9                               | Инд          | икация 1  | 10   | CAN       |                     | Индикация     | Установки   |
| Общие Инф                                 | ормация      | Измерен   | ния  | Индикация | 1                   | Индикация 2   | Индикация 3 |
| Настройки модуля измерительного цифрового |              |           |      |           |                     |               |             |
| Модуль изме                               | рительный    | і цифров  | ой:  |           | ZE                  | T 7178        |             |
| Серийный но                               | мер:         |           |      |           | 2b                  | 0c985628330e2 | 22          |
| Дата выпуск                               | а програм    | много обе | спеч | ения:     | 06.09.2016 05:04:03 |               |             |
| Конфигурац                                | ия изменен   | a:        |      |           | 22.07.2004 23:00:40 |               |             |
| Адрес (node)                              | ) от 2 до 63 | 3:        |      | <u> </u>  | 3                   | $\mathbf{)}$  |             |
|                                           |              |           |      |           |                     |               |             |
|                                           |              |           |      |           |                     |               |             |
|                                           |              |           |      |           |                     |               |             |
|                                           |              |           |      |           |                     |               |             |
|                                           |              |           |      |           |                     |               |             |
|                                           |              |           |      |           |                     |               |             |
|                                           |              |           |      |           |                     |               |             |
|                                           |              |           | 0    | бновить   |                     | Сохранить     | Отмена      |

Рис. 2.9 Вкладка «Информация»

<u>Примечание:</u> цифровой акселерометр ZET 7152-N состоит из трех каналов (по умолчанию они имеют названия: «ZET7x52-X», «ZET7x52-Y», «ZET7x52-Z») и занимает три адреса в измерительной цепи. Изменения параметров цифрового датчика возможно вносить только во в вкладках канала Х. При изменении адреса устройства по каналу Х, система автоматически изменит адреса по каналам Y и Z, увеличивая значения адреса на «1» относительно друг друга.

## 2.5.1 Конфигурирование цифрового индикатора ZET 7178

На цифровом индикаторе ZET 7178 последовательно может отображаться до десяти каналов данных. Переключение между каналами осуществляется нажатием двух кнопок «↑» и «↓», расположенных на верхней панели регистратора.

Для начала отображения информации, полученной от конкретного цифрового датчика, на экране цифрового индикатора ZET 7178 необходимо выполнить следующие действия:

1. Зайти в любую незадействованную вкладку «Индикация 1» - «Индикация 10» (Рис.

2.10), расположенную в меню «Свойства» цифрового индикатора ZET 7178.

| 14 contractor             |          | Museum  | E E       | 14  |             |             | 4           | Museuma 9   |  |
|---------------------------|----------|---------|-----------|-----|-------------|-------------|-------------|-------------|--|
| ипдикация т индикация 5 И |          | ИН      | дикация б |     | пндикация 7 | индикация о |             |             |  |
| Индика                    | ация 9   | Инд     | цикация 1 | .0  | CAN         |             | Индикация   | Установки   |  |
| Общие                     | Инфор    | мация   | Измерен   | ния | Индикация   | 1           | Индикация 2 | Индикация 3 |  |
| Параметры канала          |          |         |           |     |             |             |             |             |  |
| Единица измерения:        |          |         |           |     | м/с2        |             |             |             |  |
| Наимен                    | ювание   | датчика | a:        |     | Ускорение   | e Z         |             |             |  |
| Адрес                     | устройст | гва:    |           |     | 12          |             |             |             |  |
| Активи                    | ровать:  |         |           |     | включен     | включен     |             |             |  |
|                           |          |         |           |     |             |             |             |             |  |
|                           |          |         |           |     |             |             |             |             |  |
|                           |          |         |           |     |             |             |             |             |  |
|                           |          |         |           |     |             |             |             |             |  |
|                           |          |         |           |     |             |             |             |             |  |
|                           |          |         |           |     |             |             |             |             |  |
|                           |          |         |           |     |             |             |             |             |  |
|                           |          |         |           |     |             |             |             |             |  |
|                           |          |         |           |     |             |             |             |             |  |

Рис. 2.10 Вкладки «Индикация 1» – «Индикация 10»

- 2. В поле «Адрес устройства» установить адрес (node) цифрового датчика в измерительной цепи CAN, измеренные значения которого необходимо отобразить на экране цифрового индикатора ZET 7178.
- В поле «Наименование датчика» записать ту физическую величину, которую измеряет данный цифровой датчик, а в поле «Единица измерения» записать соответствующую ей единицу измерения.

- 4. В поле «Активировать» выбрать параметр «Включён» и нажать кнопку «Сохранить».
- 5. Зайти во вкладку «Индикация» (Рис. 2.11), расположенную в меню «Свойства» цифрового индикатора ZET 7178.

| Свойства: ZET7178 (3)         |                                     |         |            |      |           |                   |             |             |
|-------------------------------|-------------------------------------|---------|------------|------|-----------|-------------------|-------------|-------------|
| Индика                        | Индикация 4 Индикация 5 Индикация 6 |         |            |      |           | V                 | Индикация 7 | Индикация 8 |
| Общие                         | Инфор                               | мация   | Измерен    | ния  | Индикация | 1                 | Индикация 2 | Индикация 3 |
| Индик                         | ация 9                              | Инд     | цикация 1  | 0    | CAN       |                   | Индикация   | Установки   |
| Параметры индикации           |                                     |         |            |      |           |                   |             |             |
| Автон                         | омный ст                            | арт:    |            |      |           | вк                | лючен       | -           |
| Множи                         | тель:                               |         |            |      |           | 1                 |             |             |
| Период обновления, с:         |                                     |         |            |      | 1         |                   |             |             |
| Яркость подсветки, %:         |                                     |         |            |      | 50 🔻      |                   |             |             |
| Контрастность, %:             |                                     |         |            |      | 50 🔻      |                   |             |             |
| Откуд                         | а брать                             | данные: |            |      |           | указанный адрес 🔻 |             |             |
| Свето                         | диодная                             | индика  | ция (если  | не с | пк):      | как в ZET7xxx 🔻   |             |             |
| Порог                         | предупр                             | еждени  | я (если не | сПК  | ;):       | 0                 |             |             |
| Порог тревоги (если не с ПК): |                                     |         |            | 0    |           |                   |             |             |
|                               |                                     |         |            |      |           |                   |             |             |
|                               |                                     |         | [          | 0    | бновить   |                   | Сохранить   | Отмена      |

Рис. 2.11 Вкладка «Индикация»

- 6. В поле «Откуда брать данные» установить параметр «Указанный адрес» и нажать кнопку «Сохранить».
- При помощи кнопок «↑» и «↓», расположенных на верхней панели регистратора, установить на экране отображение, соответствующее данному цифровому датчику.

При необходимости можно внести изменения в настройки отображения цифрового индикатора ZET 7178, для этого следует установить требуемые параметры в настройках вкладки «Индикация» (Рис. 2.11).

<u>Примечание:</u> за более подробной информацией о конфигурирование цифрового индикатора ZET 7178 следует обратиться к документу «Руководству по эксплуатации ZET 7178».

## 2.5.2 Конфигурирование цифрового акселерометра ZET 7152-N

Цифровой акселерометр ZET 7152-N состоит из трех каналов (по умолчанию они имеют названия: «ZET7152-X», «ZET7152-Y», «ZET7152-Z»). Изменения параметров цифрового датчика возможно вносить только во в вкладках канала оси Х. При изменении параметров канала оси Х, система автоматически вносит соответствующие изменения по всем каналам.

Конфигурирование цифровых акселерометров ZET 7152-N осуществляется во вкладке «Настройка» меню «Свойства» (Рис. 2.12).

| Свойства: ZET7152-X (10)           | <b>×</b>         |
|------------------------------------|------------------|
| Общие Информация Ось Х Настройка с | CAN Самоконтроль |
| Настройка цифрового датчика 7152N  |                  |
| Тип датчика:                       | 230              |
| Частота преобразования, Гц:        | 100 🗸            |
| ФВЧ:                               | З Гц 🔻           |
| ФНЧ 100 Гц:                        | откл. 🔻          |
| Измеряемая физическая величина:    | Лин. ускорение 👻 |
| Единица измерений:                 | M/c^2 ▼          |
| Выдаваемое значение:               | мгновенное 🔻     |
| Интервал измерения, с:             | 0.1 👻            |
|                                    |                  |
|                                    |                  |
|                                    |                  |
|                                    |                  |
|                                    |                  |
| Обновит                            | Сохранить Отмена |

Рис. 2.12 Вкладка «Настройка»

Для конфигурирования цифровых датчиков ZET 7152-N необходимо во вкладке «Настройка» (Рис. 2.12) установить следующие параметры:

- 1. В поле «Частота преобразования» рекомендуется установить значение «100».
- 2. В поле «Измеряемая физическая величина» требуется установить значение «Лин. ускорение».
- 3. В поле «Единица измерения» установить необходимую единицу измерения (м/c<sup>2</sup>, g).
- 4. В поле «Интервал измерения» установить значение «Мгновенное».

5. После внесения изменений на вкладке необходимо нажать кнопку «Сохранить».

<u>Примечание:</u> за более подробной информацией о конфигурирование цифрового акселерометра ZET 7152-N следует обратиться к документу «Руководству по эксплуатации ZET 7152-N».

### 2.5.3 Конфигурирование автономного регистратора ZET 7173

Перед началом записи измеряемых данных на автономный регистратор ZET 7173 необходимо выполнить следующие действия:

1. Зайти во вкладку «Накопитель» (Рис. 2.13), расположенную в меню «Свойства» цифрового регистратора ZET 7173.

| Свойства: ZET7173 (8)          |             |      |            |        | ×      |  |  |
|--------------------------------|-------------|------|------------|--------|--------|--|--|
| Общие Информация Измерения     | Запись      | CAN  | Накопитель | Трафик | Память |  |  |
| Параметры накопителя           |             |      |            |        |        |  |  |
| Наличие карты:                 |             | Есть | (FAT32)    |        | -      |  |  |
| Свободное место на карте, МБ:  |             | 7607 | ,          |        |        |  |  |
| Размер файла при разбивке, МБ: |             |      |            |        |        |  |  |
| Тип записи:                    | Тип записи: |      |            |        |        |  |  |
| Режим автономной записи:       |             | Разр | ешен       |        | •      |  |  |
|                                |             |      |            |        |        |  |  |
|                                |             |      |            |        |        |  |  |
|                                |             |      |            |        |        |  |  |
|                                |             |      |            |        |        |  |  |
|                                |             |      |            |        |        |  |  |
|                                |             |      |            |        |        |  |  |
|                                |             |      |            |        |        |  |  |
|                                |             |      |            |        |        |  |  |
|                                | Обновит     | ть   | Сохранить  | 0      | тмена  |  |  |

Рис. 2.13 Вкладка «Накопитель»

- 2. В поле «Наличие карты» убедиться, что отображается значение «Есть (FAT32)», информирующее о том, что карта памяти вставлена и устройство готово к записи.
- 3. В поле «Свободное место на карте» убедиться в наличии свободного места на карте памяти.
- 4. В поле «Размер файла при разбивке» установить значение, устанавливающее размер файлов при записи.

- 5. Установить в поле «Тип записи» необходимый параметр. В случае, когда свободное место на карте памяти закончилось, для замены старых файлов новыми, необходимо в поле «Тип записи» установить параметр «Циклическая». При параметре «Линейная» перезапись файлов производиться не будет, а будет прерываться, когда свободное место на карте памяти закончится.
- 6. В поле «Режим автономной записи» установить значение «Разрешен» и нажать кнопку «Сохранить».
- 7. Зайти во вкладку «Запись» (Рис. 2.14), расположенную в меню «Свойства» цифрового регистратора ZET 7173.

| Свойства: ZET7173 (8)             |           |                | <b>X</b>      |  |
|-----------------------------------|-----------|----------------|---------------|--|
| Общие Информация Измерения За     | апись CAN | Накопитель     | Трафик Память |  |
| Параметры записи данных           |           |                |               |  |
| Режим записи данных:              |           | Выбранные      | •             |  |
| Выбранные адреса через пробел (2- | 63):      | 10 11 12       |               |  |
| Список активных адресов:          |           | 1 2 8 10 11 12 |               |  |
|                                   |           |                |               |  |
|                                   |           |                |               |  |
|                                   |           |                |               |  |
|                                   |           |                |               |  |
|                                   |           |                |               |  |
|                                   |           |                |               |  |
|                                   |           |                |               |  |
|                                   |           |                |               |  |
|                                   |           |                |               |  |
|                                   |           |                |               |  |
|                                   | Обновить  | Сохранить      | Отмена        |  |

Рис. 2.14 Вкладка «Запись»

- 8. В поле «Режим записи данных» установить значение «Выбранные».
- 9. В поле «Выбранные адреса через пробел» установить адреса (node) каналов цифрового акселерометра ZET 7152-N, записывая их через пробел. Адреса каналов цифрового акселерометра отображаются в диспетчере устройств (Ошибка! сточник ссылки не найден.).
- 10. Нажать кнопку «Сохранить».

<u>Примечание:</u> за более подробной информацией о конфигурирование регистратора ZET 7173 следует обратиться к документу «Руководству по эксплуатации ZET 7173».

## 3 Работа с СДЛ

#### 3.1 Правила установки регистратора при проведении измерений

Регистратор зафиксировать на технологической площадке диагностируемого лифта (например, над кабиной или в кабине). Установка на площадку выполняется при помощи магнитного крепежа.

Поверхность, на которую устанавливают регистратор, должна быть гладкой и чистой.

Установка регистратора при проведении измерений должна быть выполнена таким образом, чтобы отклонение его корпуса от горизонтального положения было не более трех градусов.

<u>Внимание!</u> Основание корпуса регистратора снабжено мощными магнитами, поэтому установку на металлическую поверхность проводите с осторожностью, не допуская сильных ударов. Рекомендуется выполнять установку следующим образом: установите регистратор вертикально в предполагаемом месте проведения измерений, после чего плавно переведите его в горизонтальное положение, надежно удерживая регистратор за ручку корпуса до момента фиксации его на магниты.

#### 3.2 Проведение измерений в режиме реального времени

Для проведения измерений в режиме реального времени необходимо:

- 1. Установить регистратор на место проведения испытаний (раздел 3.1).
- 2. Выполнить подключение регистратора к ноутбуку, согласно разделу 2.4.
- 3. Убедиться, что в программе «Диспетчер устройств» отобразился полный список устройств, входящих в состав регистратора (Ошибка! Источник ссылки не айден.).
- Запустить программу «Система диагностики лифтов», активировав файл «система диагностики лифтов.exe», расположенный по директории «С:\СДЛ\Система диагностики лифтов».
- 5. В интерфейсе программы «Система диагностики лифтов» выбрать канал акселерометра, соответствующий оси измерения ускорения, установить плановое время измерения и указать единицы измерения ускорения (см. раздел 4).
- За 30 секунд до момента начала диагностируемого режима работы лифта активировать кнопку «Старт» в интерфейсе программы «Система диагностики лифтов».
- 7. Произвести диагностику режима работы лифта.
- По окончанию диагностируемого режима работы лифта остановить диагностику, активировав кнопку «Остановить» в интерфейсе программы «Система диагностики лифтов», после чего ввести необходимые корректировочные поправки по времени (см. раздел 4).
- 9. Оценить полученные результаты диагностических измерений. Результаты обработки сохраняются по директории: «С:\СДЛ\».
- 10. При необходимости аналогичным образом произвести диагностику для других режимов работы лифта.
- По завершению проведения серии диагностических измерений существует возможность перенести записанные сигналы из внутренней памяти регистратора на диск компьютера (см. раздел 3.3.2) для их последующей обработки (см. раздел 3.3.3).

#### 3.3 Проведение измерений с записью сигналов на память регистратора

#### 3.3.1 Проведение измерений

Проведение измерений с записью на внутреннею память регистратора выполняется в следующем порядке:

- 1. Установить регистратор на место проведения испытаний для записи диагностических сигналов (раздел 3.1).
- Включить регистратор, нажав кнопку «Питание» на его верхней панели. После чего регистратор будет производиться запись сигналов со встроенного цифрового акселерометра ZET 7152-N на внутреннею память.
- 3. Подождать не менее 30 секунд для выхода цифровых датчиков в рабочий режим.
- 4. Произвести диагностику режима работы лифта.
- По окончанию диагностируемого режима работы лифта подождать не менее 30 секунд для выхода цифровых датчиков в рабочий режим.
- 6. Остановить запись, выключив регистратор, отключив кнопку «Питание» на его верхней панели.
- При необходимости произвести следующую диагностическую запись необходимо повторить пункты 1-6 данной главы.
- По завершению проведения серии диагностических записей необходимо перенести записанные сигналы из внутренней памяти регистратора на диск компьютера (см. раздел 3.3.2) для их последующей обработки (см. раздел 3.3.3).

#### 3.3.2 Копирование записанных сигналов на диск компьютера

Копирование записанных сигналов производится через интерфейс USB следующим образом:

- На компьютере должно быть запущено программное обеспечение ZETLAB. Необходимо также подключить к USB разъему компьютера электронный ключ ZETKEY, поставляемый в комплекте с СДЛ.
- Выполнить подключение регистратора к компьютеру для переноса записанных сигналов с внутренней памяти на компьютер. Для этого необходимо подключить кабель USB к разъему «SD», который расположен на верхней панели регистратора.
- На компьютере автоматически запустится программа «Выбор файлов для конвертации с диска». Данная программа предназначена для копирования и конвертации файлов с внутренней памяти регистратора в формате ПО «ZETTrends» (Рис. 3.1).

| 🌋 Выбор      | файлов для конвертации с диска К:\                                          |
|--------------|-----------------------------------------------------------------------------|
|              | Конвертировать все файлы на диске<br>Общий размер всех файлов диске 63.3 Мб |
|              | Конвертировать только новые файлы                                           |
| ×            | Общий размер новых файлов диске 63,3 Мб                                     |
|              | Конвертировать последние файлы                                              |
| <b>@</b> 15_ | за последний день 🔻                                                         |
|              | Конвертировать файлы за определённый день                                   |
| 10           | дата записи 1 января 1970 г. 🗐 🔻                                            |
|              | Конвертировать файлы в интервале                                            |
|              | от 17:57:52 22.07.2004 🖉 🛪 до 03:00:00 01.01.1970 🖳 🗸                       |
| 🔲 с пере     | дискретизацией Гц Применить Отмена                                          |

Рис. 3.1 Программа конвертации файлов

- В программе «Выбор файлов для конвертации с диска» следует выбрать один из предложенных программой вариантов конвертации файлов и нажать кнопку «Применить».
- 5. Запустится процесс конвертация файлов, состояние которого можно отслеживать в программе «Преобразователь файлов» (Рис. 3.2).

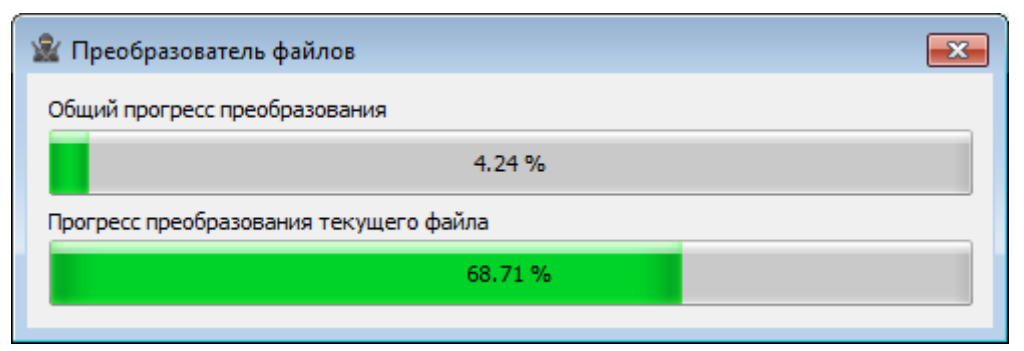

Рис. 3.2 Программа «Преобразователь файлов»

6. По окончанию преобразования файлов появится окно (Рис. 3.3) с предложением запуска программы «ZETTrends» для просмотра записанных сигналов.

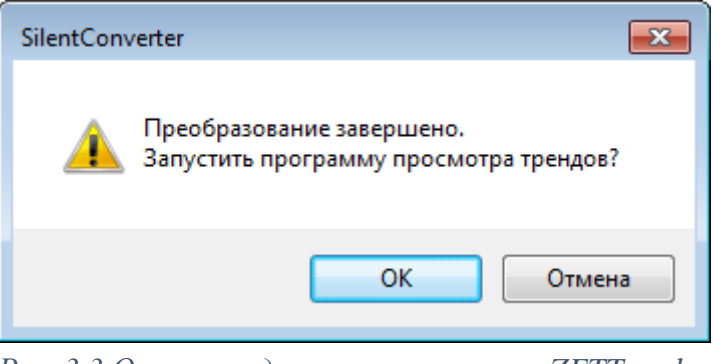

Рис. 3.3 Окно с предложением запуска «ZETTrends»

7. В случае нажатия кнопки «ОК» откроется окно программы «Просмотр трендов» (Рис. 3.4), предназначенной для анализа записанных сигналов.

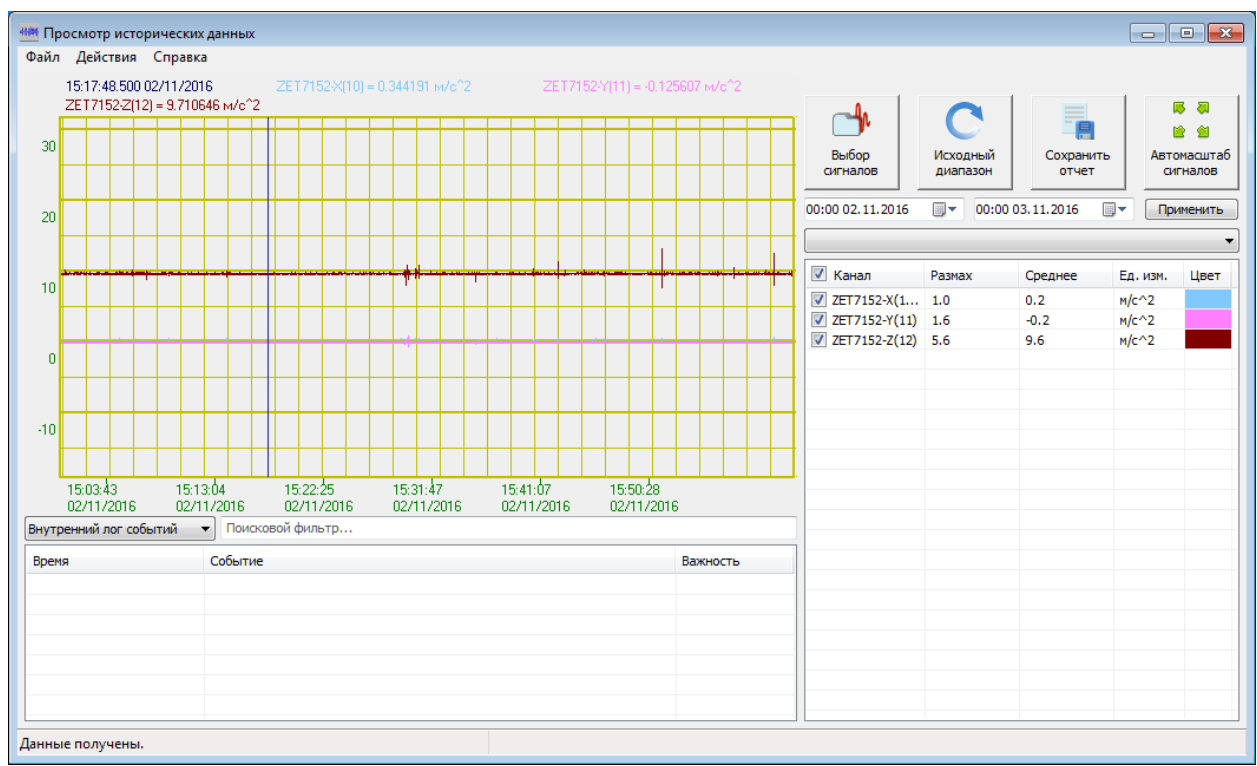

Рис. 3.4 Программа «Просмотр трендов»

- 8. В программе «Просмотр трендов» записанные сигналы с цифровых акселерометров ZET 7152-N автоматически выбраны и готовы к просмотру.
- 9. Также существует возможность, в любое удобное время, самостоятельно запустить ПО «ZETTrends» из меню «Регистрация» панели ZETLAB (*Puc. 2.1*).

<u>Примечание:</u> за более подробной информацией о работе с ПО «ZETTrends» следует обратиться к документу «Руководство оператора ZETTrends».

 Записанные сигналы сохраняются в директорию, указанную в программе «Пути конфигурации пользователя». Программа «Пути конфигурации пользователя» расположена в главном меню панели ZETLAB (Рис. 3.5).

| Управление проектами ZETLAB                     | Недавно открытые проекты            |
|-------------------------------------------------|-------------------------------------|
| Автоматическое размещение окон                  |                                     |
| Открыть проект                                  |                                     |
| Сохранить проект как                            |                                     |
| Дополнительно                                   |                                     |
| Пути конфигурации пользова                      |                                     |
| Посетить сайт программы ht                      |                                     |
| О программе                                     |                                     |
| Показывать ошибки Сохр. конфиг. интел. датчиков |                                     |
| Диспетчер программ                              |                                     |
| Завершение работы                               | 📝 Проверять наличие обновлений бета |
| Закрыть все программы                           | Проверить наличие обновлений        |
| Выход                                           | Сервисная работа с ZET7xxx          |
|                                                 |                                     |

Рис. 3.5 Главное меню панели ZETLAB

11. Открыть программу «Пути конфигурации пользователя» (Рис. 3.6) нажатием по соответствующей иконке в главном меню панели ZETLAB.

| Настройка путей конфигурации |                                                    | ×    |
|------------------------------|----------------------------------------------------|------|
|                              | Пути конфигурации Выбрать                          | путь |
| Сигналы                      | C:\Users\Public\Documents\ZETLab\Roman\signals\    |      |
| Сжатые сигналы               | C:\Users\Public\Documents\ZETLab\Roman\compressed\ |      |
| Результаты обработки         | C:\Users\Public\Documents\ZETLab\Roman\result\     |      |
| Файлы конфигурации           | C:\ZETLab\config\                                  |      |
| Пользовательские поправки    | C:\ProgramData\ZETLab\correct\                     |      |
| Файлы справки                | C:\ZETLab\hlp\                                     |      |
| Корневая директория ZETLAB   | C:\ZETLab\                                         |      |
| Директория ZETView           | C:\ZETLab\SCADA\                                   |      |
| Справка ZetView              | C:\ZETLab\SCADA\HELP\                              |      |
|                              | Применить Отмени                                   | ть   |

Рис. 3.6 Программа «Пути конфигурации пользователя»

12. В открывшемся окне программы «Пути конфигурации пользователя» нажать на иконку «Сигналы» (Рис. 3.7).

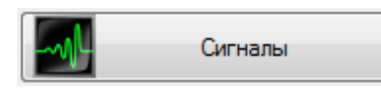

Рис. 3.7 Иконка для перехода к директории записанных сигналов

13. Откроется соответствующая папка «signals», где записанные сигналы отсортированы по времени проведения записи, и имеет следующую структуру «...\signals\год\месяц\день\час». Пример приведен на *Puc. 3.8* 

```
C:\Users\Public\Documents\ZETLab\Roman\signals\2016\11\03\13
Рис. 3.8 Пример директории записанных сигналов
```

### 3.3.3 Проведение обработки зарегистрированных сигналов

Проведение обработки записанных сигналов выполняются в следующем порядке:

- На компьютере, на который были перенесены записанные сигналы с регистратора, должно быть запущено программное обеспечение ZETLAB. Необходимо также подключить к USB разъему компьютера электронный ключ ZETKEY, поставляемый в комплекте с СДЛ.
- Для обработки записанных сигналов программой «Система диагностики лифтов» необходимо воспроизвести зарегистрированные сигналы, используя программу «Воспроизведение сигналов» из меню «Регистрация» панели ZETLAB (Рис. 3.9).

|           | Регистрация              | Метрология | - |
|-----------|--------------------------|------------|---|
| Rec       | Запись сигналов          |            |   |
| HALF BEAM | Просмотр трендов         |            |   |
| A Station | Сканер трендов сигналов  |            |   |
|           | Воспроизведение сигналов |            |   |
| <b>**</b> | Многоканальный самописец |            |   |

Рис. 3.9 Меню «Регистрация»

3. Окно программы «Воспроизведение сигналов» представлено на Рис. 3.10.

| 🧧 Воспроизведение сигналов 📃 📼 💌                    |                          |              |          |               |                |   |  |
|-----------------------------------------------------|--------------------------|--------------|----------|---------------|----------------|---|--|
| Директория: C:\\ZETLab\Roman\signals\2016\11\03\13\ |                          |              |          |               |                |   |  |
| Название                                            | Частота                  | Длит.        | Дата     | Текстовые ком | ментарии:      |   |  |
| ZET7152-X(10)                                       | 100 Гц                   | 60.0 мин     | 03-11-2  | Комментарии   | не наидены     |   |  |
| ZET7152-Y(11)                                       | 100 Гц                   | 60.0 мин     | 03-11-2  |               |                | * |  |
| ZET7152-Z(12)                                       | 100 Гц                   | 60.0 мин     | 03-11-2  |               |                |   |  |
|                                                     |                          |              |          | •             | ŀ              | - |  |
|                                                     |                          |              |          | Сохранит      | гь комментарий |   |  |
| Bocr                                                | произведение             | е остановлен | 10       | Голосовые ком | ментарии:      |   |  |
| 0                                                   |                          | Комментарии  | не н 👻 🗼 |               |                |   |  |
|                                                     | В реальном времени Пепр. |              |          |               |                |   |  |

Рис. 3.10 Программа «Воспроизведение сигналов»

4. Выбор сигналов для воспроизведения осуществляется по активации меню «Выбрать директорию» в программе «Воспроизведение сигналов». В открывшемся каталоге «Выбор файлов и папок» (Рис. 3.11) следует выбрать соответствующую папку, где хранятся записанные сигналы, обработку которых планируется проводить. Поиск директории хранения записанных сигналов описан в разделе 3.3.2 (пункты 10-13).

| Обзор файлов и папок        | × |
|-----------------------------|---|
| Выбор папки файлов сигналов |   |
| C:\Users                    |   |
| > 🌗 05                      |   |
| ⊳ 퉬 07                      |   |
| ⊳ 퉬 09                      |   |
| ⊳ 퉬 10                      |   |
| a 퉬 11                      |   |
| ⊳ 퉬 02                      |   |
| a 🍌 03                      |   |
| ⊳ 🍌 12                      |   |
| Þ 🍶 13                      | Ŧ |
| < III >>                    |   |
| ОК Отмена                   | a |

Рис. 3.11 Каталог «Обзор файлов и папок»

5. В программе «Воспроизведение сигналов» следует установить режим воспроизведения «В реальном времени» (Рис. 3.12).

|   | 🛛 🔍 В реальной | и времени 🔲 Непр. |   |
|---|----------------|-------------------|---|
| _ |                |                   | _ |

Рис. 3.12 Режим воспроизведения «В реальном времени»

6. Для установки момента времени воспроизведения сигналов необходимо отобразить график зависимости уровня сигнала от времени, активировав функцию «Показать зависимость уровня сигнала от времени» (Рис. 3.13) в программе «Воспроизведение сигналов».

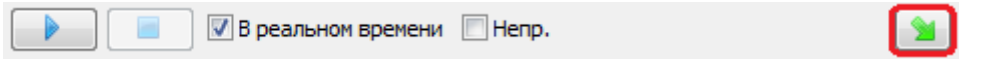

Рис. 3.13 Функция «Показать зависимость уровня сигнала от времени»

7. Внизу окна программы «Воспроизведение сигналов» отобразится график зависимости уровня сигнала от времени (Рис. 3.14).

| 📴 Воспроизведение сигналов                                  |                                                     |                                                                       |                                       |                                                  |  |  |
|-------------------------------------------------------------|-----------------------------------------------------|-----------------------------------------------------------------------|---------------------------------------|--------------------------------------------------|--|--|
| Директория:                                                 | Директория: C:\\ZETLab\Roman\signals\2016\11\03\13\ |                                                                       |                                       |                                                  |  |  |
| Название<br>ZET7152-X(10)<br>ZET7152-Y(11)<br>ZET7152-Z(12) | Частота<br>100 Гц<br>100 Гц<br>100 Гц               | Длит.<br>60.0 мин<br>60.0 мин<br>60.0 мин                             | Дата<br>03-11-2<br>03-11-2<br>03-11-2 | Текстовые комментарии:<br>Комментарии не найдены |  |  |
|                                                             | спроизведени<br>В реалы                             | Сохранить комментарий<br>Голосовые комментарии:<br>Комментарии не н - |                                       |                                                  |  |  |
| Время 9<br>10<br>5<br>0                                     | 500 10                                              | 0.00 Mi                                                               | ин 0.00                               |                                                  |  |  |
| Канал для отображения: ZET7152-Z(12) 🔻                      |                                                     |                                                                       |                                       |                                                  |  |  |

Рис. 3.14 График зависимости уровня сигнала от времени

- Из всплывающего списка «Канал для отображения» установить требуемый канал цифрового акселерометра ZET 7152-N для отображения на графике. При помощи левой кнопки мыши перевести курсор графика в положение за несколько секунд до начала анализируемого события.
- Запустить программу «Система диагностики лифтов», активировав файл «система диагностики лифтов.exe», расположенный по директории «С:\СДЛ\Система диагностики лифтов».
- В интерфейсе программы «Система диагностики лифтов» выбрать канал акселерометра, соответствующий оси измерения ускорения, установить плановое время измерения и указать единицы измерения ускорения (см. раздел 4).
- 11. Запустить воспроизведение записи в программе «Воспроизведение сигналов», нажав на кнопку «Начать воспроизведение сигналов» (*Рис. 3.15*).

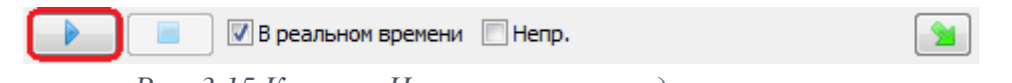

Рис. 3.15 Кнопка «Начать воспроизведение сигналов»

- 12. Запустить диагностику, нажав кнопку «Старт» в интерфейсе программы «Система диагностики лифтов».
- 13. По окончанию диагностируемого режима работы лифта остановить диагностику, активировав кнопку «Остановить» в интерфейсе программы «Система диагностики лифтов», после чего ввести необходимые корректировочные поправки по времени (см. раздел 4).
- 14. Оценить полученные результаты диагностических измерений. Результаты обработки сохраняются по директории: «С:\СДЛ\».
- 15. Остановить воспроизведение записи, нажав на кнопку «Остановить воспроизведение сигналов» (Рис. 3.16) в программе «Воспроизведение сигналов».

📝 В реальном времени 📃 Непр. 2 Рис. 3.16 Кнопка «Остановить воспроизведение сигналов»

16. При необходимости аналогичным образом произвести диагностику для других записей.

<u>Примечание:</u> подробное описание программы «Воспроизведение сигналов» приводится в руководстве оператора на программное обеспечение ZETLAB.

## 4 Программное обеспечение «Система диагностики лифтов»

## 4.1 Назначение ПО «Система диагностики лифтов»

Специализированное ПО «Система диагностики лифтов» разработано с помощью графической среды проектирования виртуальных измерительных приборов ZETVIEW, которая работает на базе ПО ZETLAB.

Данная программа предназначена для автоматизированного получения результатов при проведении диагностики лифтов в соответствии с пунктами Б.10 и Б.11 приложения Б ГОСТ Р 53781-2010 и позволяет произвести:

- Среднее значение замедления кабины при посадке на ловители, м/с<sup>2</sup> (g);
- Максимальное значение замедления кабины при посадке на ловители, м/с<sup>2</sup> (g);
- Время превышения замедления 25 м/с<sup>2</sup> (2,55 g) при посадке кабины на ловители, с;
- Значение ускорения (замедления) кабины при эксплуатационных режимах и при экстренном торможении, м/с<sup>2</sup> (g).

## 4.2 Работа с ПО «Система диагностики лифтов»

Запуск программы «Система диагностики лифтов» осуществляется открытием файла «система диагностики лифтов.exe», который расположен по директории «С:\СДЛ\Система диагностики лифтов». Вид окна программы «Система диагностики лифтов» представлен на Рис. 4.2.

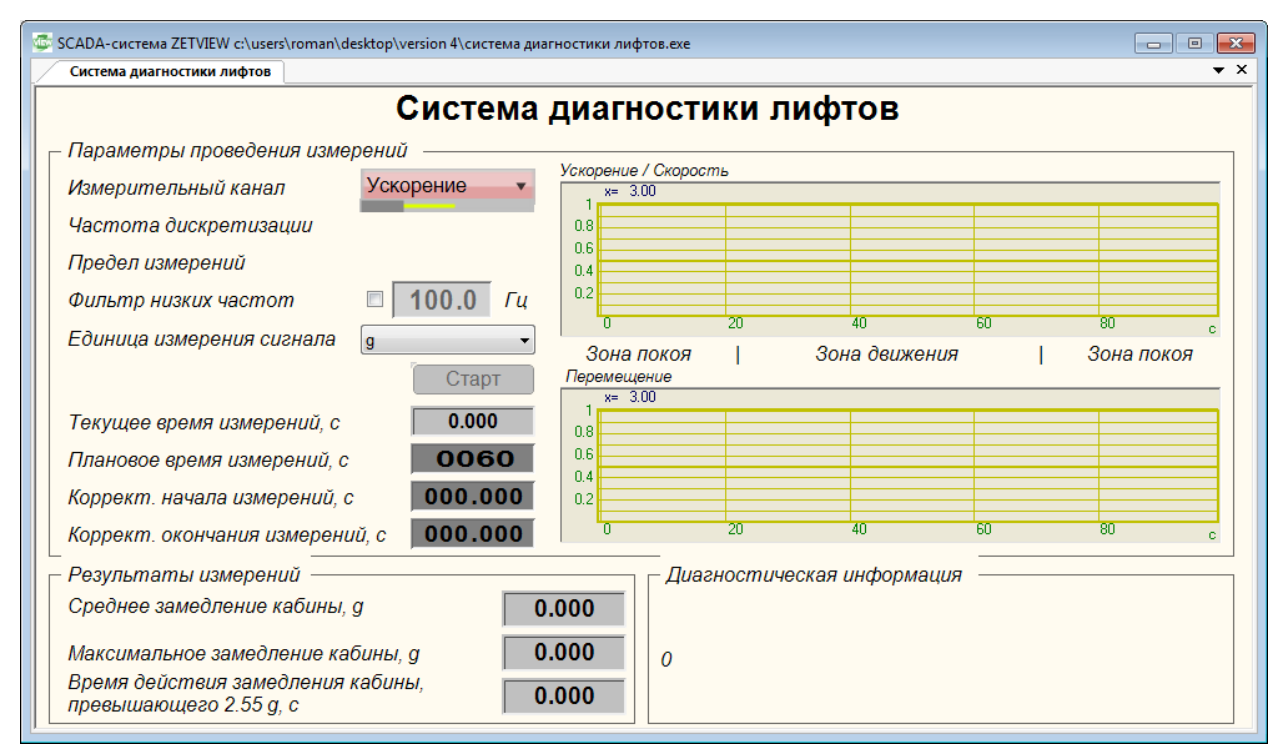

Рис. 4.1 Окно программы «Система диагностики лифтов»

На панели «Параметры проведения измерений» задаются параметры:

• «Измерительный канал»

Из списка выбирается измерительный канал цифрового акселерометра, по которому будут проводиться измерения ускорения;

• «Фильтр низких частот»

Разрешение фильтрации сигнала по заданному каналу акселерометра при помощи фильтра низких частот. Опцию фильтрации низких частот следует использовать в тех случаях, когда в спектре сигнала акселерометра присутствуют высокочастотные составляющие, порождаемые различными паразитными факторами. Оптимальный подбор параметра фильтрации может существенно повысить точность проведения измерений.

Для задания частоты среза фильтра низких частот следует выбрать соответствующий селектор после чего, либо путем ввода с клавиатуры, либо вращением колеса прокрутки мыши выставить требуемое значение параметра;

• «Единица измерения сигнала»

Выбирается единица измерения ускорения: «g» или «м/с<sup>2</sup>»;

• «Плановое время измерения»

Параметр устанавливает в течении какого времени программа будет обрабатывать сигнал передаваемый от цифрового акселерометра. По истечению установленного времени программа остановится. В случае, когда точное время измерений неизвестно, рекомендуется устанавливать время с запасом.

На панели «Параметры проведения измерений» отображаются параметры:

• «Частота дискретизации»

Частота дискретизации по выбранному каналу цифрового акселерометра;

• «Предел измерений»

Предел измерений, связанный с диапазоном измерения регистратора;

• «Текущее время измерений»

Текущее время измерений ускорения за одну диагностику.

Процесс измерения запускается с нажатием кнопки «Старт», при этом происходит изменение цвета и названия кнопки на «Остановить». С запуском процесса измерения начинается регистрация и обработка данных, о чем свидетельствует изменяющееся текущее время измерений. Завершение процесса осуществляется нажатием кнопки «Остановить», при этом происходит изменение цвета и названия кнопки на «Старт». С остановкой перестает изменяться текущее время измерений. Одновременно с этим отображаются графики ускорения и скорости, а также график перемещения.

При помощи двух селекторов «Корректировка начала измерений» и «Корректировка окончания измерений», следует точно указать значения параметров для правильного расчета измеряемых величин. Параметры устанавливают какое количество секунд отнять от начала и конца измерений. Подстройку времени следует проводить ориентируясь по графикам ускорения и скорости.

По окончанию измерений в панели «Результаты измерений» отображаются измеренные величины:

- Среднее значение замедления кабины;
- Максимальное значение замедления кабины;
- Время действия замедления кабины, превышающего 2,55 g (25 м/с2).

Результаты обработки сохраняются по директории: «С:\СДЛ\, где отсортированы по времени обработки сигналов ускорения.

На Рис. 4.2 представлен пример результата обработки измерений ускорения на Останкинской телебашне при помощи программного обеспечения «Система диагностики лифтов».

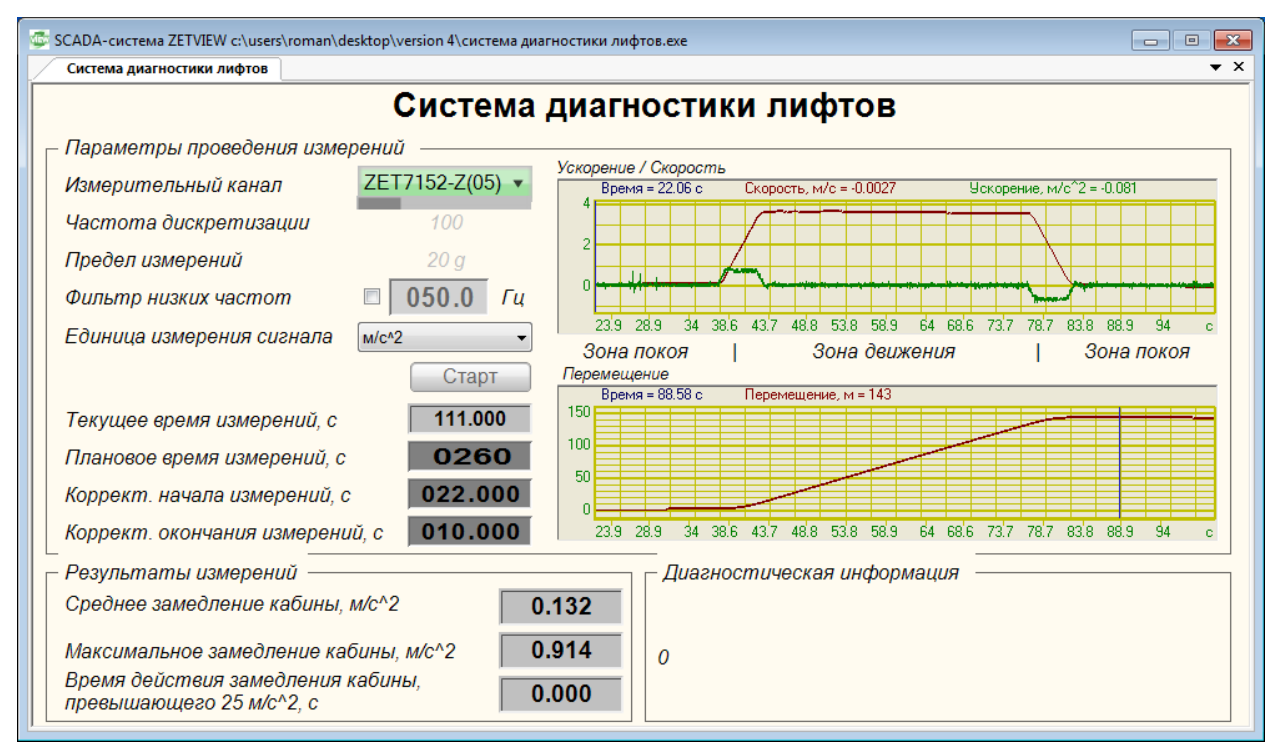

Рис. 4.2 Пример работы программы «Система диагностики лифтов»

# 5 Техническое обслуживание

Техническое обслуживание регистратора рекомендуется проводить не реже двух раз в год, при этом следует производить зарядку встроенного аккумулятора согласно разделу 2.2.

### 6 Правила хранения и транспортирования

Рекомендуемые условия хранения регистратора в комплекте упаковки в отапливаемом помещении при температуре от 5 до 40 °C и влажности воздуха до 80 % согласно ГОСТ 22261.

В помещении, где хранится регистратор, не должно быть паров кислот, щелочей или других химически активных веществ, пары или газы которых могут вызвать коррозию.

При погрузке и разгрузке упаковки с регистратором должны строго выполняться требования манипуляционных знаков и надписей на упаковках.

Размещение и крепление упаковки с регистратором в транспортных средствах должно обеспечивать устойчивое ее положение и не допускать перемещения во время транспортирования.

Климатические условия транспортирования:

- Температура окружающей среды от минус 35 до плюс 60 °С;
- Относительная влажность до 98 % при температуре плюс 25 °C;
- Атмосферное давление от 84 до 107 кПа (от 630 до 800 мм рт.ст.).

При транспортировании должна быть обеспечена защита упаковки с регистратором от непосредственного воздействия атмосферных осадков и солнечного излучения.

Регистратор в упаковке может транспортироваться в соответствии с требованиями ГОСТ 21552-84:

- Автомобильным транспортом на расстояние до 1000 км со скоростью не более 60 км/ч по шоссейным дорогам с твердым покрытием и до 500 км со скоростью до 20 км/ч по грунтовым дорогам;
- Железнодорожным транспортом на расстояние до 10000 км со скоростью в соответствии с нормами Министерства путей сообщения, при расположении регистратора в любой части состава;
- Воздушным транспортом на любое расстояние, с любой скоростью в герметичном отсеке.

По вопросам продаж и поддержки обращайтесь:

Архангельск (8182)63-90-72 Астана +7(7172)727-132 Астрахань (8512)99-46-04 Барнаул (3852)73-04-60 Белгород (4722)40-23-64 Брянск (4832)59-03-52 Владивосток (423)249-28-31 Волгоград (844)278-03-48 Вологда (8172)26-41-59 Воронеж (473)204-51-73 Екатеринбург (343)384-55-89 Иваново (4932)77-34-06 Ижевск (3412)26-03-58 Иркутск (395) 279-98-46 Казань (843)206-01-48 Калининград (4012)72-03-81 Калуга (4842)92-23-67 Кемерово (3842)65-04-62 Киров (8332)68-02-04 Краснодар (861)203-40-90 Красноярск (391)204-63-61 Курск (4712)77-13-04 Липецк (4742)52-20-81 Магнитогорск (3519)55-03-13 Москва (495)268-04-70 Мурманск (8152)59-64-93 Набережные Челны (8552)20-53-41 Нижний Новгород (831)429-08-12

Новокузнецк (3843)20-46-81 Новосибирск (383)227-86-73 Омск (3812)21-46-40 Орел (4862)44-53-42 Оренбург (3532)37-68-04 Пенза (8412)22-31-16 Пермь (342)205-81-47 Ростов-на-Дону (863)308-18-15 Рязань (4912)46-61-64 Самара (846)206-03-16 Санкт-Петербург (812)309-46-40 Саратов (845)249-38-78 Севастополь (8692)22-31-93 Симферополь (3652)67-13-56 Смоленск (4812)29-41-54 Сочи (862)225-72-31 Ставрополь (8652)20-65-13 Сургут (3462)77-98-35 Тверь (4822)63-31-35 Томск (3822)98-41-53 Тула (4872)74-02-29 Тюмень (3452)66-21-18 Ульяновск (8422)24-23-59 Уфа (347)229-48-12 Хабаровск (4212)92-98-04 Челябинск (351)202-03-61 Череповец (8202)49-02-64 Ярославль (4852)69-52-93

Киргизия (996)312-96-26-47 Казахстан (772)734-952-31 Таджикистан (992)427-82-92-69